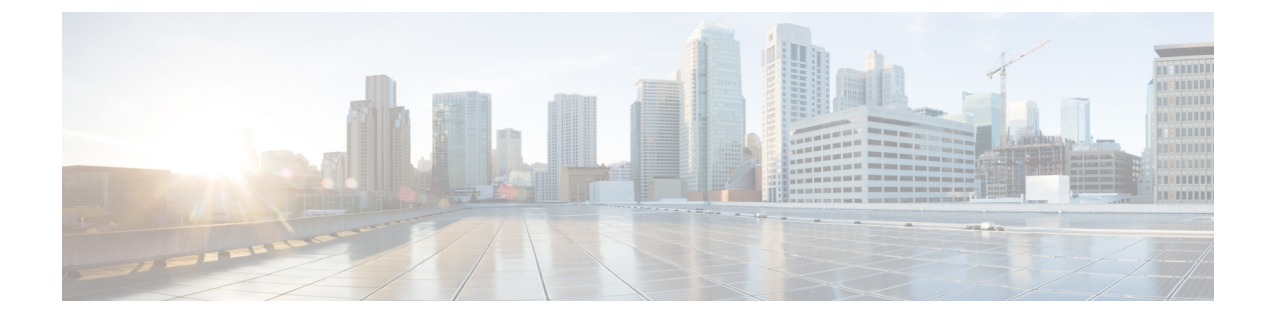

## Agent Activities in Cisco Webex Contact Center for Salesforce

- Receive an Inbound Call in Cisco Webex Contact Center for Salesforce, on page 1
- Place an Outbound Call in Cisco Webex Contact Center for Salesforce, on page 2
- Create a Report in Cisco Webex Contact Center for Salesforce, on page 3

# Receive an Inbound Call in Cisco Webex Contact Center for Salesforce

To receive an inbound call:

### Procedure

| Step 1 | In Salesforce, click the App Launcher menu and select Webex Contact Center App.                                                                        |                                                                  |  |  |  |  |  |  |
|--------|----------------------------------------------------------------------------------------------------|------------------------------------------------------------------|--|--|--|--|--|--|
| Step 2 | Click the <b>Phone</b> button (on the bottom left) and sign in to the client.                                                                          |                                                                  |  |  |  |  |  |  |
| Step 3 | In the client screen, change the status to <b>Available</b> to receive calls.                                                                          |                                                                  |  |  |  |  |  |  |
| Step 4 | When there is an incoming call, the client finds the Automatic Number Identification (ANI) number in the record to see if the customer already exists. |                                                                  |  |  |  |  |  |  |
|        | • If the record is found and screen pop is configured, then customer details are displayed in a pop-up screen                                          |                                                                  |  |  |  |  |  |  |
|        | • If the record is not found, then a New Contact profile screen pop appears where you can enter the details.                                           |                                                                  |  |  |  |  |  |  |
|        | Note                                                                                                    | To set up the screen pop, see Create a Default Softphone Layout. |  |  |  |  |  |  |
| Step 5 | After the call is disconnected, select a wrap-up reason from the drop-down list.                                                                       |                                                                  |  |  |  |  |  |  |
|        | An activity is logged against the respective Salesforce contact.                                                                                       |                                                                  |  |  |  |  |  |  |
|        | To see the activity log, click any entry in the Activity list. The following details appear:                                                           |                                                                  |  |  |  |  |  |  |
|        |                                                                                                    |                                                                  |  |  |  |  |  |  |

| Parameter                 | Description                                                                                  |
|---------------------------|----------------------------------------------------------------------------------------------|
| Assigned To               | Shows the name of the agent who answered the call.                                           |
| Subject                   | Shows type of the call, date, and timestamp.                                                 |
| Contact Type              | Shows the contact type.                                                                      |
| Ani                       | Shows caller's number.                                                                       |
| Call Duration             | Shows call duration in seconds.                                                              |
| Queue Name                | Shows the queue name.                                                                        |
| Due Date                  | Shows the follow-up date.                                                                    |
| Priority                  | Shows the priority, such as High, Normal, or Low.                                            |
| Created By                | Shows the agent who has created the record.                                                  |
| Status                    | Shows the status of the call entry.                                                          |
| Call Object<br>Identifier | Shows object ID used to track the call.                                                      |
| Call Type                 | Shows the call type.                                                                         |
| Dnis                      | Shows the Agent's phone number.                                                              |
| Call Result               | Shows the wrap-up option that is used, such as Follow-up, Default, or custom defined option. |
| Name                      | Shows the customer name.                                                                     |
| Related To                | Shows the related case with this activity.                                                   |
| Last Modified By          | Shows the Agent who modified the task.                                                       |
| Comments                  | Shows Agent comments.                                                                        |

#### Table 1: Call Activity Log

To play a recording, select an activity in the contact page and click Play Recording.

**Note** If you have issues playing the recording, follow the steps in Set up Call Recording in Cisco Webex Contact Center for Salesforce.

# Place an Outbound Call in Cisco Webex Contact Center for Salesforce

To place an outbound call:

### Procedure

| Step 1 | In Salesforce, click the App Launcher menu and select Webex Contact Center.                                                                                                    |
|--------|----------------------------------------------------------------------------------------------------|
| Step 2 | Enter the contact name in the <b>Search Salesforce</b> textbox and click the contact name, and then click the phone number to dial. Or, click <b>Phone &gt; Dialer</b> and then enter the phone number and click the phone icon to dial. |
| Step 3 | After the call is disconnected, an activity is logged for the respective Salesforce contact.                                                                                                    |

### **Create a Report in Cisco Webex Contact Center for Salesforce**

To generate a report:

#### Procedure

| Step 1 | In Salesforce, click App Launcher > Webex Contact Center.                                                        |                                                                                                    |  |  |  |  |  |  |  |
|--------|----------------------------------------------------------------------------------------------------|----------------------------------------------------------------------------------------------------|--|--|--|--|--|--|--|
| Step 2 | From t                                                                                                    | From the Navigation Apps drop-down, select <b>Reports</b> .                                                                                                    |  |  |  |  |  |  |  |
|        | Note                                                                                                    | If the <i>reports</i> is not listed, click <b>Edit &gt; Add More Items</b> and add the Reports.                                                                                      |  |  |  |  |  |  |  |
| Step 3 | To see all the existing reports, click All Reports.                                                              |                                                                                                    |  |  |  |  |  |  |  |
|        | Note                                                                                                    | There is a default call activity report that installs with Cisco Webex Contact Center for Salesforce client. You can modify the dates, and add or remove fields and filters.         |  |  |  |  |  |  |  |
| Step 4 | To create a new report, click <b>Reports &gt; New Report</b> .                                                   |                                                                                                    |  |  |  |  |  |  |  |
| Step 5 | In the Report Builder tab, select the required report type and then click Save & Run.                            |                                                                                                    |  |  |  |  |  |  |  |
| Step 6 | Enter the <b>Report Name</b> and click <b>Save</b> .                                                             |                                                                                                    |  |  |  |  |  |  |  |
| -      | Cisco Webex Contact Center for Salesforce generates this report using the data that is logged in the Salesforce. |                                                                                                    |  |  |  |  |  |  |  |
|        | REPORT: 1<br>Report                                                                                              | ASIS AND EVENTS<br>Tasks and Events Report for Call                                                                                                    |  |  |  |  |  |  |  |
|        | Total Records<br>30                                                                                              | Itatia Total Kinging Time Total Kinging Time Total Wap Up Duration   7,732 47 60                                                                                                    |  |  |  |  |  |  |  |
|        | Date +                                                                                                    | Subject V Status Call Duration (seconds) V Call Yose V Call Result V Call Object Identifier V Account D V Rinding Time V Was Us Duration V Output Name V Contact Yose V Anj V Dnis V |  |  |  |  |  |  |  |

|   | Date 🕹 💌  | Subject                       | Status 💌  | Call Duration (seconds) | Call Type 💌 | Call Result         | Call Object Identifier           | Account ID      | Ringing Time | Wrap Up Duration 💌 | Queue Name          | Contact Type 💌 | Ani 💌      | Dnis 💌     |
|---|-----------|-------------------------------|-----------|-------------------------|-------------|---------------------|----------------------------------|-----------------|--------------|--------------------|---------------------|----------------|------------|------------|
| 1 | 3/27/2019 | Call 2019-03-27T17:25:55+0000 | Completed | 13                      | Inbound     | 82:DefaultWrapup    | d7a681d121e6451baefe38d6a500f812 | 0010o00002FBNjH | 4            | 1                  | AmexExpressGoldCard | Call           | 6765643567 | 6546789765 |
| 2 | 3/27/2019 | Call 2019-03-27T17:33:02+0000 | Completed | 11                      | Outbound    | 202:close_noreply   | 38A768CEDC454FF182338D5348F4D2E9 |                 | 5            | 10                 | Q_Out_Call_All      | Call           | 555444333  | 8765546467 |
| 3 | 3/27/2019 | Call 2019-03-27T17:20:13+0000 | Completed | 10                      | Inbound     | 134:FollowUpContact | 5f69b9e1425a45ceaa7cfd1c02081657 |                 | 4            | 6                  | AmexExpressGoldCard | Call           | 9342567543 | 5001       |
| 4 | 3/27/2019 | Call 2019-03-27T17:22:50+0000 | Completed | 9                       | Inbound     | 134:FollowUpContact | 10803df8148d4e1f89c212abcf99a5c3 |                 | 4            | 4                  | AmexExpressGoldCard | Call           | 9342567543 | 8888999966 |
| 5 | 3/27/2019 | Call 2019-03-27T17:29:03+0000 | Completed | 8                       | Inbound     | 134:FollowUpContact | c79aef2765274c82bf47a20cc5f9e3ba |                 | 7            | 1                  | AmexExpressPAYBACK  | Call           | 9342567543 | 7777666655 |

### **Report Parameters in Cisco Webex Contact Center for Salesforce**

| Parameter | Description                                       |
|-----------|---------------------------------------------------|
| Date      | Indicates the date when the activity got created. |

The following parameters are available to track in Cisco Webex Contact Center:

| Parameter                  | Description                                                                                                    |  |  |  |  |  |
|----------------------------|----------------------------------------------------------------------------------------------------|--|--|--|--|--|
| Subject                    | Indicates the activity happened along with date and time stamp.                                                                                                    |  |  |  |  |  |
| Status                     | Indicates the status of the call. It is always complete.                                                                                                    |  |  |  |  |  |
| Call Duration<br>(Seconds) | Indicates the duration of the call in seconds.                                                                                                    |  |  |  |  |  |
| Call Type                  | Indicates if the call type is inbound or outbound.                                                                                                    |  |  |  |  |  |
| Call Result                | Indicates wrap-up reason used after the call.                                                                                                    |  |  |  |  |  |
| Call Object Identifier     | Indicates the session ID for future debugging purpose.                                                                                                    |  |  |  |  |  |
| Account ID                 | Indicates the owner ID to track the customer.                                                                                                    |  |  |  |  |  |
| Ringing Time               | Indicates count of ringing duration before the call is answered.                                                                                                    |  |  |  |  |  |
| Wrap Up Duration           | Indicates the time taken to update the details after the call ended.                                                                                                    |  |  |  |  |  |
| Queue Name                 | Indicates the name of the queue where call is received.                                                                                                    |  |  |  |  |  |
| Contact Type               | Indicates the medium used to communicate. Currently, only call is provided.                                                                                                    |  |  |  |  |  |
| Ani                        | Indicates the ANI digits delivered with the call. ANI is a service provided by the phone company that delivers the caller's phone number along with the call.                                                                       |  |  |  |  |  |
| Dnis                       | Indicates the Dialed Number Identification Service (DNIS) digits delivered with the call. DNIS is a service provided by the phone company that delivers a digit string indicating the number the caller dialed along with the call. |  |  |  |  |  |